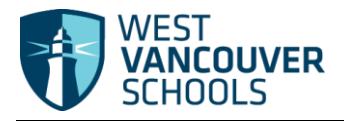

## **Basic Navigation MyEducation BC**

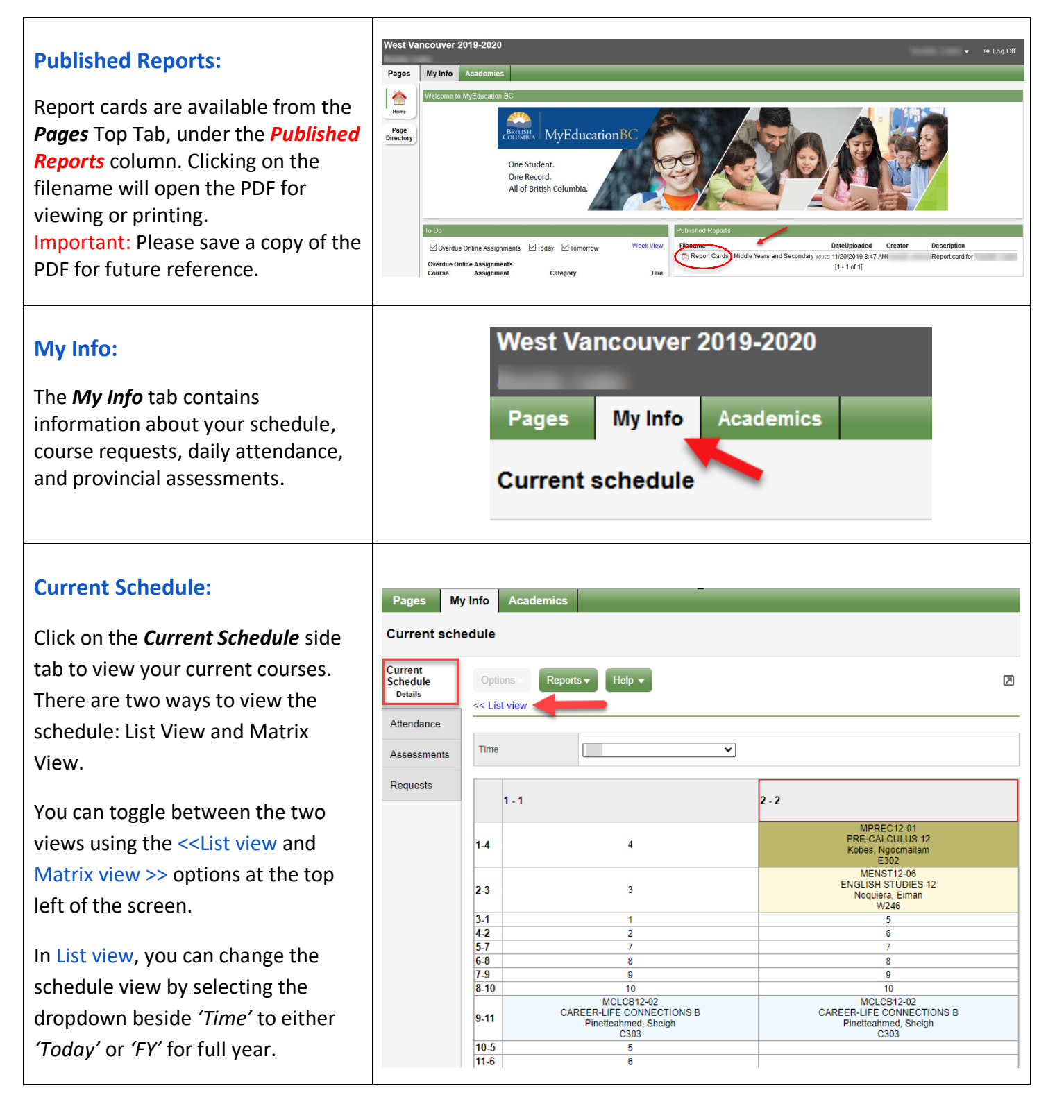

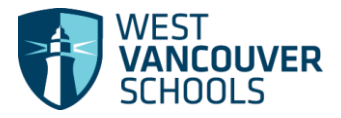

## Student Portal- Quick Guide

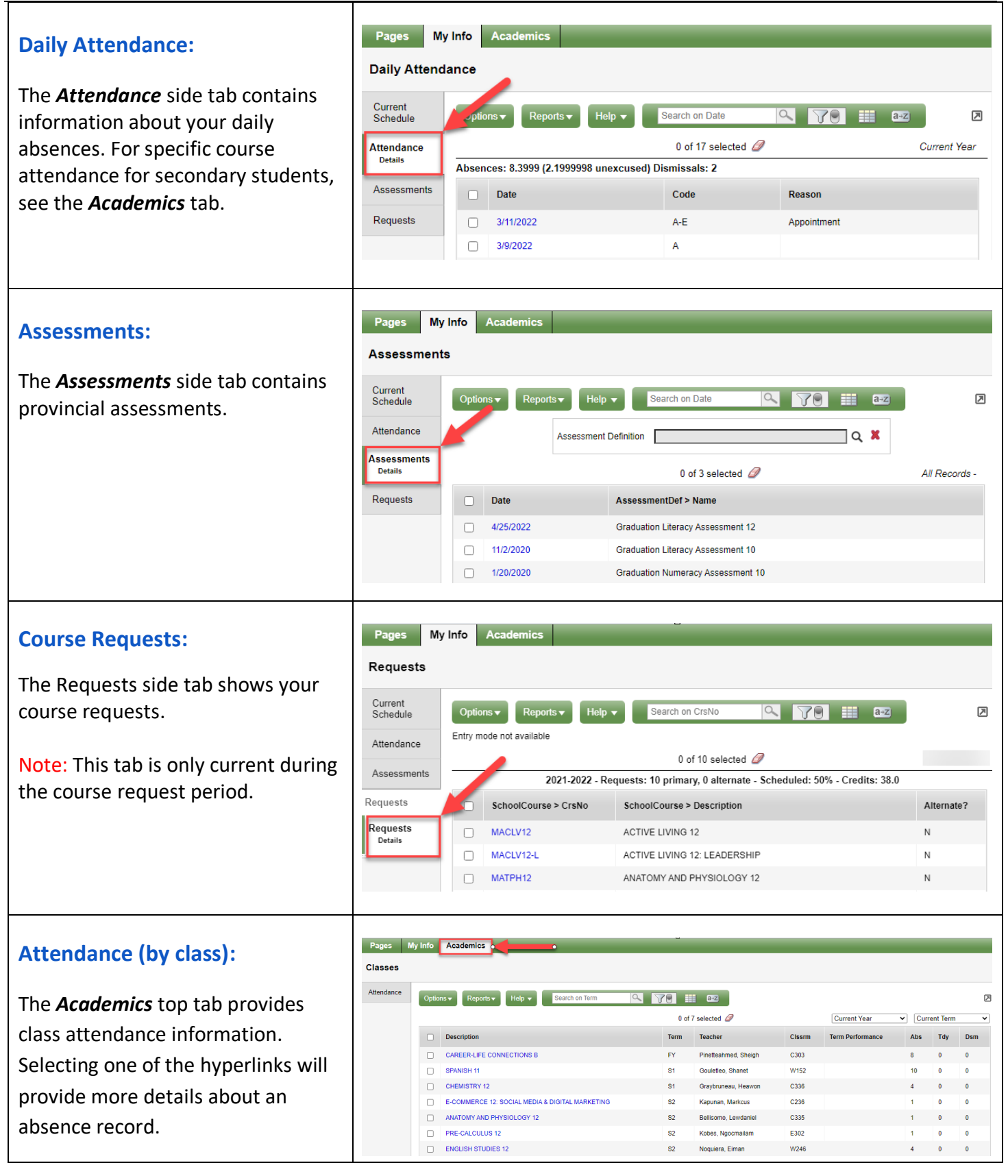